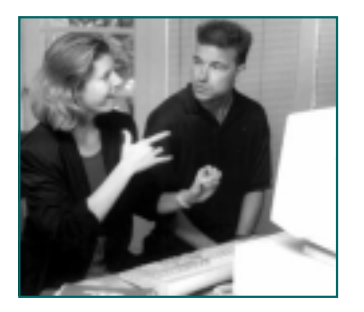

Installing SignWriter From the SignWriter CD

1. On your computer desktop, find My Computer....

**2.** To open My Computer, use your mouse to double-click on it. A window will open:

|              |                                        | _              |                       |              |
|--------------|----------------------------------------|----------------|-----------------------|--------------|
| 🐌 🤇          | 📕 My Compu                             | ter)           |                       | <u>- 0 ×</u> |
| Inbox        | <u>_F</u> ile <u>E</u> dit <u>V</u> ie | w <u>H</u> elp |                       |              |
| moox         |                                        |                | 2                     |              |
|              | 3½ Floppy (A:)                         | Poldisk (C:)   | (E:)                  | CD-Rom       |
|              |                                        |                |                       | Drive        |
| Explorer     | <b>7</b>                               | <b>S</b>       | 23                    |              |
|              | Control Panel                          | Printers       | Dial-Up<br>Notworking |              |
|              |                                        |                | Networking            |              |
| My Computer  |                                        |                |                       |              |
| ~            |                                        |                |                       |              |
| 6            |                                        |                |                       |              |
| Recycle Bin  | ,<br>7 object(s)                       |                |                       |              |
|              |                                        |                |                       | 111          |
| Portal River | 1                                      | 1              |                       |              |
| My Compu     | iter                                   |                |                       |              |

**3.** The My Computer Window shows your computer's drives. The A-Drive is your floppy drive. The C-Drive is your hard drive. And your CD-Rom-Drive has a picture of a CD....

**4.** Insert your SignWriter CD into your computer. Once the CD is in your computer, the CD-drive will change names. It is now called SignWriter:

| 🚇 My Computer                                       |                                              |
|-----------------------------------------------------|----------------------------------------------|
| <u>F</u> ile <u>E</u> dit <u>V</u> iew <u>H</u> elp |                                              |
| 3½ Floppy (A:) Pc disk (C:)                         | SignWriter (E:) Virtual PC <sup>a</sup> (F:) |
| Control Panel Printers                              | Dial-Up<br>Networking                        |
| 1 object(s) selected                                | Free Space: 0 bytes, Capacity: 4.1           |

5. Open the SignWriter CD, by double-clicking with your mouse on the CD-icon.

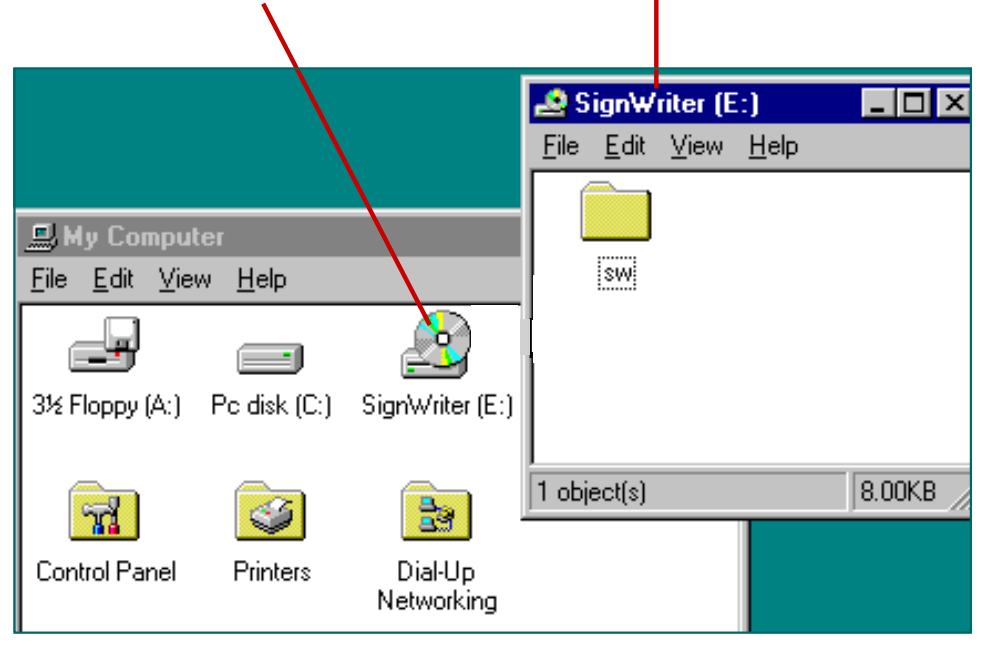

Double-click with your mouse. The CD-Window will open.

**6.** Drag the sw folder on top of the C-Drive.

|                                                     | т. ргау               |                                                     | use   |
|-----------------------------------------------------|-----------------------|-----------------------------------------------------|-------|
|                                                     |                       |                                                     |       |
|                                                     |                       | 🛃 SignWriter (E:)                                   | _ 🗆 × |
|                                                     |                       | <u>F</u> ile <u>E</u> dit <u>V</u> iew <u>H</u> elp |       |
| 2. Then pull in thi                                 | s direction           |                                                     |       |
| My Computer                                         |                       |                                                     |       |
| <u>F</u> ile <u>E</u> dit <u>V</u> iew <u>H</u> elp |                       | SW                                                  |       |
|                                                     |                       |                                                     |       |
| 3½ Floppy (A:) Po disk (C:)                         | SignWriter (E:)       |                                                     |       |
|                                                     |                       |                                                     |       |
| <b>R S</b>                                          | 23                    | 1 object(s) selected                                |       |
| Control Panel Printers                              | Dial-Up<br>Networking |                                                     |       |

7. The computer will now copy SignWriter to the C-Drive.

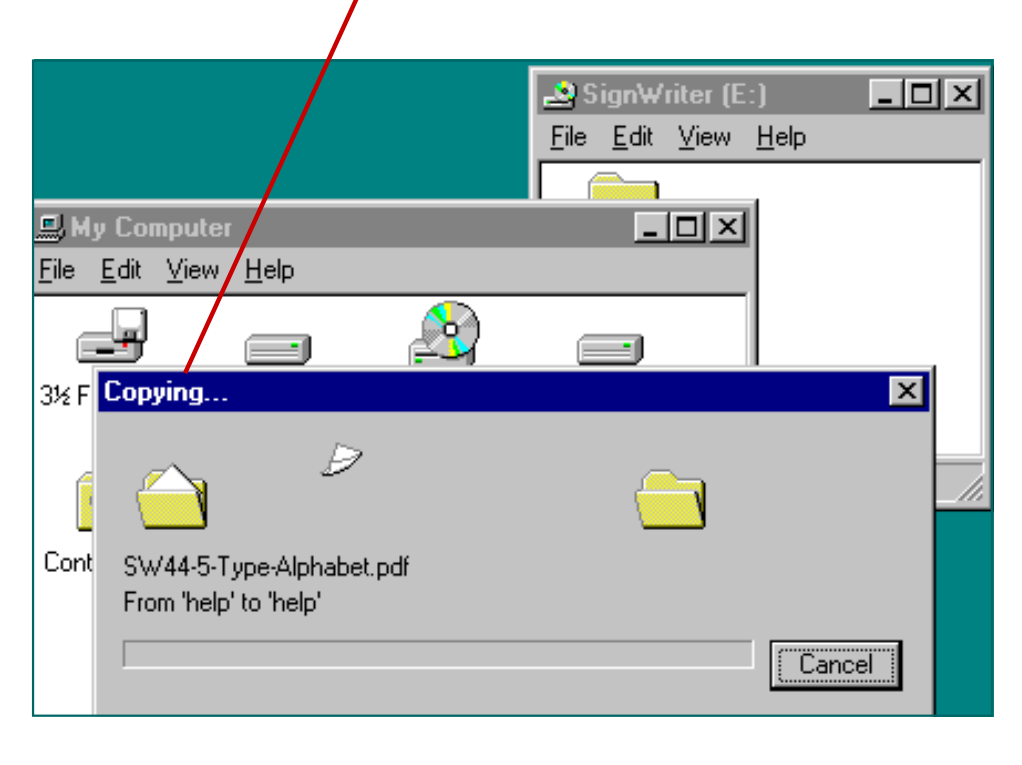

8. SignWriter is now installed. To start SignWriter, open the C-drive by doubleclicking with your mouse:

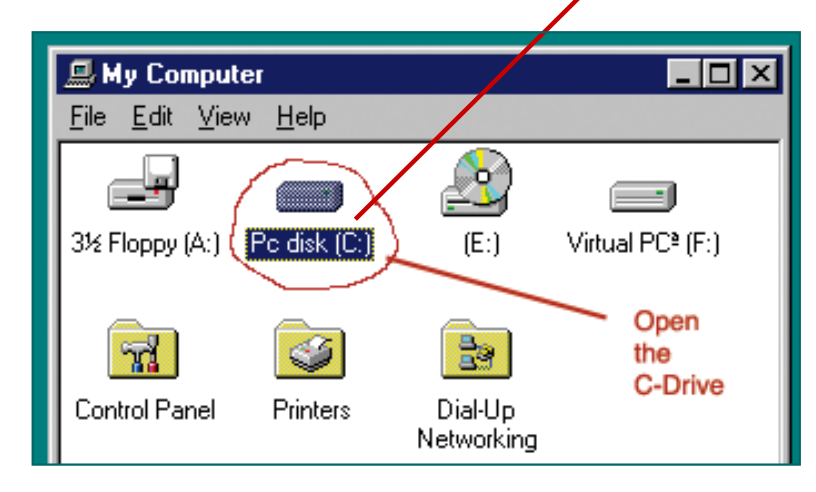

9. The C-Drive Window will open. Then scroll down to find the sw folder.

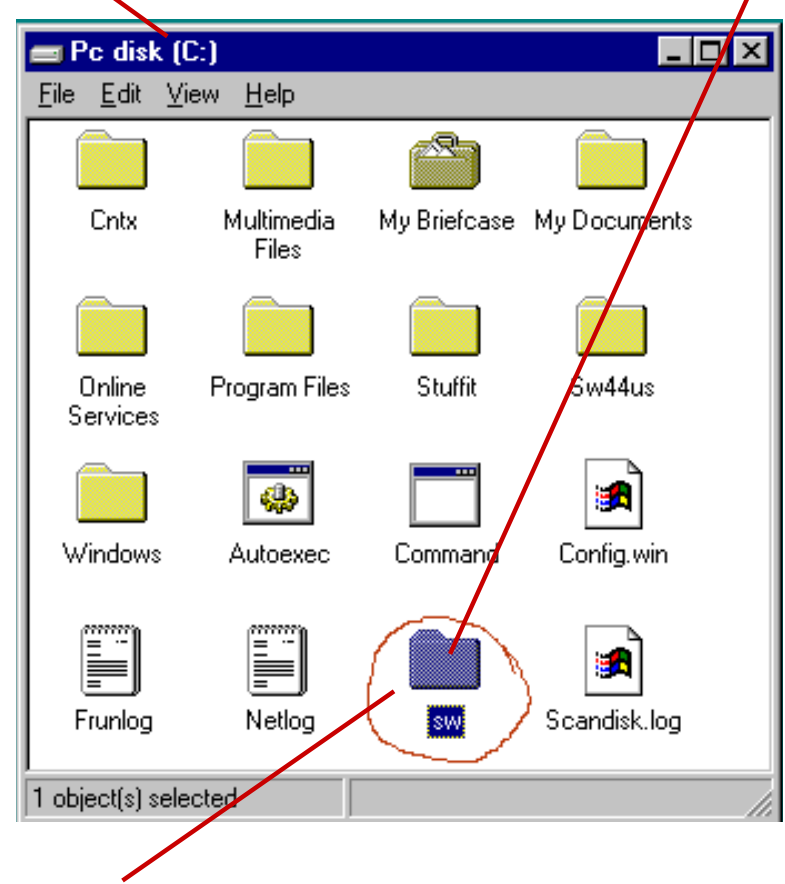

**10.** Open the sw folder, by double clicking with your mouse.

**11.** The SW-Window will now open.

| Ī | 🚖 sw                        |                  |              |               | _          |     |
|---|-----------------------------|------------------|--------------|---------------|------------|-----|
|   | <u>F</u> ile <u>E</u> dit ⊻ | ïew <u>H</u> elp |              |               |            |     |
|   | Dict                        | Dicta4           | Email.sgn    | Fall95.sgn    | Fall96.sgn |     |
|   | Grammar.sgn                 | Hamburg.sgn      | Keyboard.sgn | TUT<br>manual | Rorway.sgn |     |
|   | readme                      | Spring96.sgn     | Spring97.sgn |               | sw. sym    |     |
|   |                             |                  |              |               |            | -   |
| ļ |                             | ecteu j.         | 37.3ND       |               |            | //_ |
|   |                             |                  |              |               |            |     |

**12.** Scroll down to find the file named sw. Double click with your mouse. SignWriter will open:

| 👪 sw |                                                                                                    |          |       |      |                                                        |                                     | _ 🗆 🗵 |
|------|----------------------------------------------------------------------------------------------------|----------|-------|------|--------------------------------------------------------|-------------------------------------|-------|
| Auto | • [] 📭                                                                                                    | <b>B</b> | 28    | A    |                                                        |                                     |       |
|      | C:\SW<br>deaf2<br>fables<br>fal195<br>fal195<br>germany<br>grammar<br>hawburg<br>keyboard<br>spring97<br>spring96<br>norway<br>swface<br>swcont<br>swdynam<br>swbody |          |       |      | S i 9 n W r<br>4.4 @ 2<br>The Center fo<br>Movement Wr | i t e r<br>DOO<br>r Sutton<br>iting |       |
|      | Open                                                                                                    | New      | Print | File | Directory                                              | Setup                               | Quit  |

| C:\SW<br>deaf2<br>fables<br>fall95<br>fall96<br>germany<br>grammar<br>hamburg<br>keyboard<br>spring96<br>norway<br>swface<br>swcont<br>swdynam<br>swbody |     |        | S<br>Th | i 9 n W r<br>4.4 @ 2<br>Center fo<br>ovement Wr | i t e r<br>2000<br>or Sutton<br>iting |      |
|----------------------------------------------------------------------------------------------------|-----|--------|---------|-------------------------------------------------|---------------------------------------|------|
| Open Nes                                                                                                    | Pri | int Fi | le      | Directory                                       | Setup                                 | Quit |

Alt-O will Open a file

**13.** Type the Alt Key plus the first letter of a word to use a command.

## Want more instruction?

Visit this web page: http://www.SignWriting.org/forums/software/sw44/sw44less/download.html

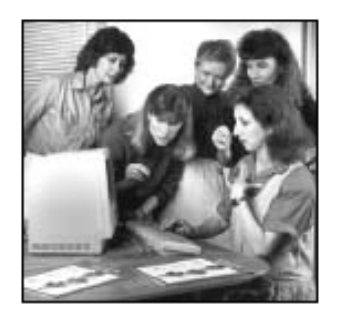

SignWriter 4.4

## Download Instruction in PDF Format

These documents can be read and printed with Adobe Acrobat Reader, a free program.

Deaf Action Committee For SignWriting • P.O. Box 517 • La Jolla • CA • 92038-0517 • USA Fax: 858-456-0020 • Email: DAC@SignWriting.org • Web: http://www.SignWriting.org